# **Technical Specifications**

| Model                 | LCD627 - 17"                                                                            | LCD629 - 19"                              |                               |
|-----------------------|-----------------------------------------------------------------------------------------|-------------------------------------------|-------------------------------|
| Composite Output      | 2 x BNC                                                                                 |                                           |                               |
| Composite Input       | 2 x BNC                                                                                 |                                           |                               |
| Other Connections     | 1 x HDMI – 1 x VGA – 1 x PC Audio – 2 x AV<br>Audio                                     |                                           |                               |
| Speakers              | 2 x 1.5W                                                                                |                                           |                               |
| Display Modes         | Video 1 – Video 2 – PC - HDMI                                                           |                                           |                               |
| AC Power              | 100v AC ~ 24                                                                            | 0v AC 50/60Hz                             |                               |
| Power Supply Output   | 12vD0                                                                                   | C 3.33A                                   |                               |
| Temperature           | Operation $0^{\circ} \sim 40^{\circ}$ C Storage $-10^{\circ} \sim 60^{\circ}$ C         |                                           |                               |
| Power Consumption     | 15W Max                                                                                 | in ON mode                                | Under 5W in Power Saving Mode |
| OSD Control           | Picture Mode, Contrast, Brightness, Colour, Tint,<br>Sharpness, Colour Temp, DNR        |                                           |                               |
| OSD Languages         | English, German, French, Italian, Spanish,<br>Russian, Turkish, Polish, Dutch and Czech |                                           |                               |
| Auto Adjustment       | Yes                                                                                     |                                           | Only for VGA mode             |
| De-Interlace          | Yes                                                                                     |                                           |                               |
| Wall Mount            | Optional                                                                                |                                           |                               |
| Accessories           | PSU, Power Cable, Manual, VGA Cable                                                     |                                           |                               |
| Safety Standards      | UL, FCC, CE, ROHS                                                                       |                                           |                               |
| Tilt                  | -5° ~ 15°                                                                               |                                           |                               |
| Humidity              | 10% ~ 90%                                                                               |                                           |                               |
| Monitor Scan          | Microprocessor Controlled                                                               |                                           |                               |
| Pixel Pitch           | 0.264 x 0.264mm                                                                         | 0.294 x 0.294mm                           |                               |
| Pixel Format          | 1280 x 1024                                                                             | 1280 x 1024                               |                               |
| Response Time         | 5ms                                                                                     | 5ms                                       |                               |
| Colour Depth          | 16.7 million colours                                                                    |                                           |                               |
| Viewing Angle         | Vertical $-80^{\circ} \sim +80^{\circ}$                                                 | Horizontal $-85^{\circ} \sim +85^{\circ}$ |                               |
| Display Area (H x V)  | 337.9 x 270.3mm                                                                         | 376.3 x 301.06mm                          |                               |
| Dimensions (WxHxD)    | 385 x 384 x 165mm                                                                       | 424 x 415 x 165mm                         |                               |
| Weight (monitor only) | 6.5Kgs (14.3lbs)                                                                        | 7.1Kgs(15.7lbs)                           |                               |

Package Contents:

LED Monitor 12vDC 3.33A Power Supply Power Cable 15 pin VGA Connector and cable Technical Sheet

*Email:* <u>support@kovert.com</u>

# www.kovert.com Doc XLCD629 LCD627/629 LCD Pro+ Range Screen Monitors - Technical Sheet

# **Monitor and OSD Control**

The LED monitor has a simple control layout for controlling the monitor and On Screen Display functions. The two tables below summarise the control keys and their related functionality.

# 5 Key Feature

| Key   | Function Description                                                           |  |
|-------|--------------------------------------------------------------------------------|--|
| Power | wer Toggle the display between standby mode and on/off. Press Power and wait 6 |  |
|       | seconds then monitor will display.                                             |  |
| +     | Switch setting item.                                                           |  |
|       | Increase value of selected item.                                               |  |
| М     | Enter the Main Menu of the On Screen Display.                                  |  |
| -     | Switch setting item.                                                           |  |
|       | Decrease value of selected item.                                               |  |
| А     | Switch mode PC - AV1 - AV2 - HDMI                                              |  |

# 6 Key Feature

| Key        | Function Description                                                               |  |
|------------|------------------------------------------------------------------------------------|--|
| Power      | Toggle the display between standby mode and on/off. Press Power and wait 6         |  |
|            | seconds then monitor will display.                                                 |  |
| A / Auto   | Automatically adjusts H-Position, V-Position, Pixel Clock and Phase for an optimal |  |
|            | image in PC Mode only.                                                             |  |
| + / ►      | Switch setting item.                                                               |  |
|            | Decrease value of selected item.                                                   |  |
| - / ◄      | Switch setting item.                                                               |  |
|            | Increase value of selected item.                                                   |  |
| S / Select | Switch mode PC - AV1 - AV2                                                         |  |
| M / Menu   | Enter the Main Menu of the On Screen Display.                                      |  |

# LED Status Display

The following table describes the various power states of the LED monitor as represented by different LED display colours.

| Power State | LED Colour |
|-------------|------------|
| On          | Green      |
| Standby     | Red        |
| No power    | None       |

# **On Screen Display Control Function List**

# Picture Mode

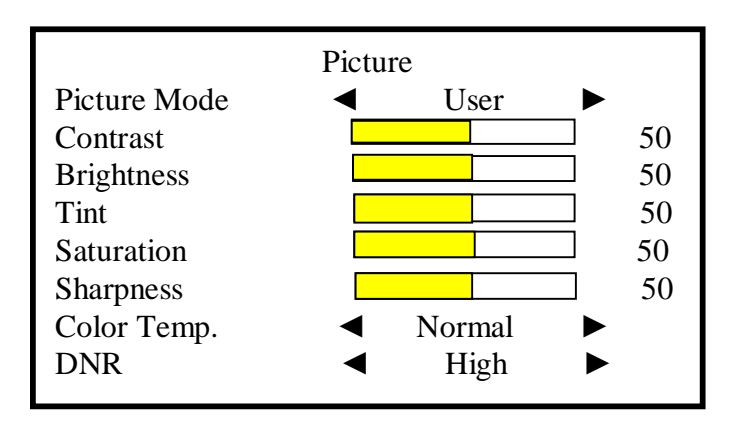

| 1. | Picture Mode  | Press - / $\triangleleft$ or + / $\triangleright$ to select picture mode. Options are: User, Standard,     |
|----|---------------|----------------------------------------------------------------------------------------------------|
|    |               | Movie or Vivid.                                                                                            |
| 2. | Contrast      | Press - / $\triangleleft$ or + / $\triangleright$ to select contrast mode.                                 |
| 3. | Brightness    | Press - / $\triangleleft$ or + / $\triangleright$ to brightness mode.                                      |
| 4. | Tint          | Press - / $\triangleleft$ or + / $\triangleright$ to select image tint.                                    |
| 5. | Saturation    | Press - / $\triangleleft$ or + / $\triangleright$ to select picture saturation.                            |
| 6. | Sharpness     | Press - / $\triangleleft$ or + / $\triangleright$ to select picture sharpness.                             |
| 7. | Color Temp    | Press - / $\triangleleft$ or + / $\blacktriangleright$ to adjust colour tones. Options are: Cool, Warm and |
|    |               | Normal.                                                                                                    |
| 8. | DNR           | Press - / $\triangleleft$ or + / $\blacktriangleright$ to adjust picture noise reduction.                  |
|    |               |                                                                                                    |
| No | te: VGA mode: | Options available are: Contrast, Brightness, Color Temp and Auto Adjust.                                   |

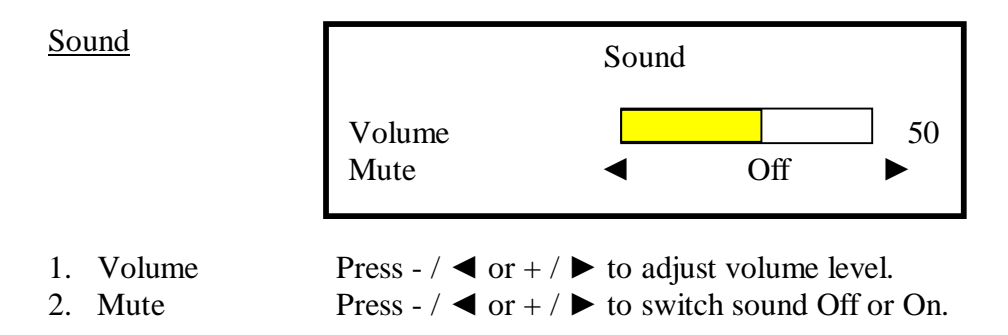

Email: support@kovert.com

# AV / HDMI Mode

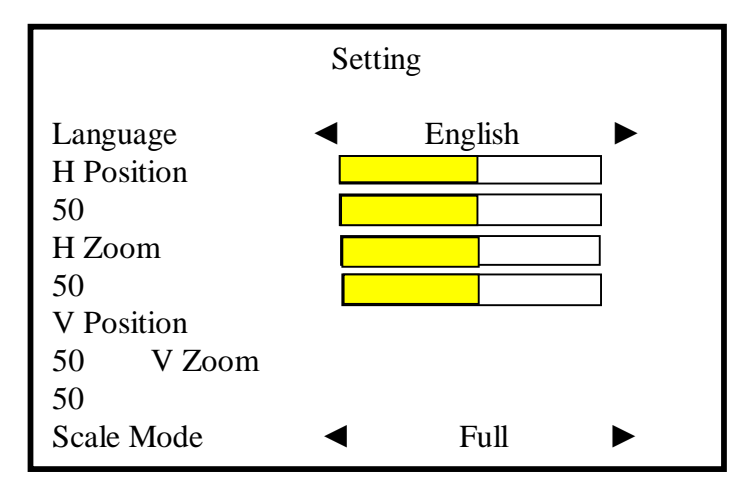

# VGA Mode

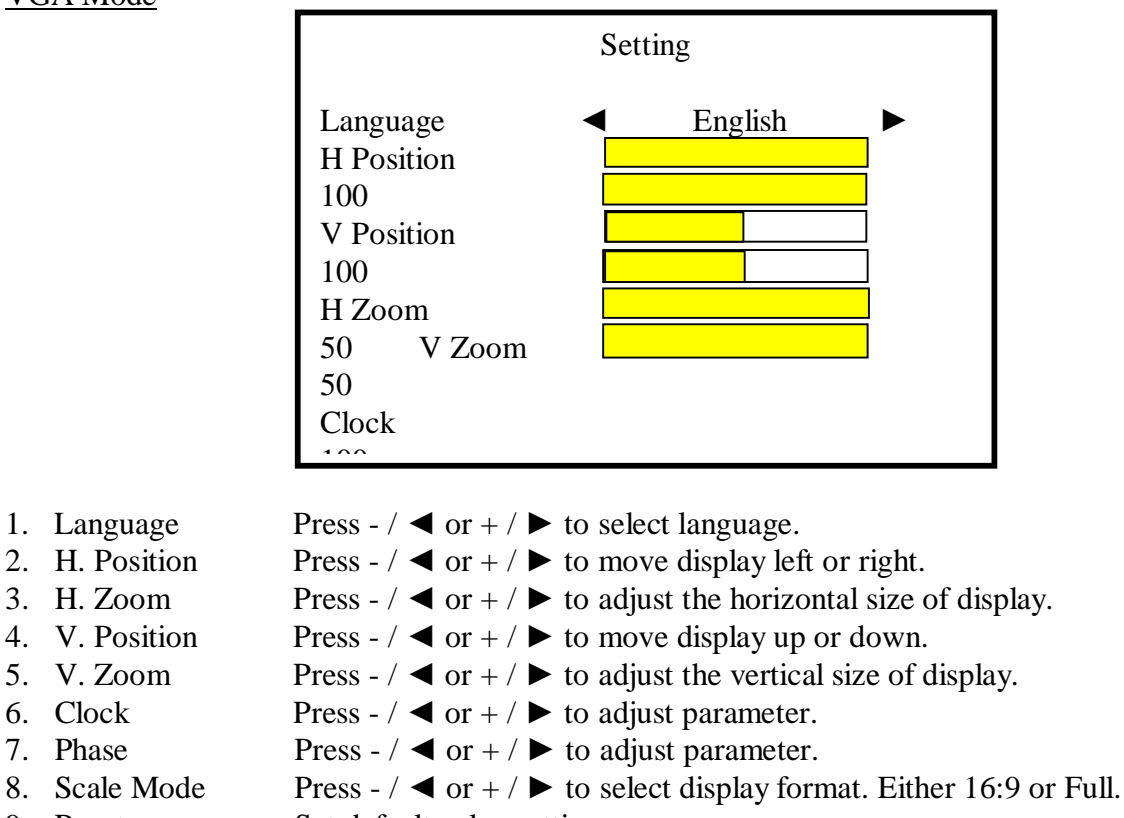

9. Reset Set default value settings

Note: Clock and Phase settings only available in VGA mode.

# PIP / POP Modes

|                      | PIP                                                                                                    |
|----------------------|----------------------------------------------------------------------------------------------------|
|                      | Multi WindowUserSub SourceAV1SizeLargePositionLUBorder ColorBlackSound SourceMainSwapImage: Swap                           |
| 1. Multi Window      | Press - / $\triangleleft$ or + / $\blacktriangleright$ to select PIP, POP or Off mode.                                     |
| 2. Sub Source        | Press - / $\triangleleft$ or + / $\blacktriangleright$ to select AV or VGA mode.                                           |
| 3. Size              | Press - / $\triangleleft$ or + / $\blacktriangleright$ to adjust Sub Source window size – select from                      |
| Large, Small or Mid. |                                                                                                    |
| 4. Position          | Press - / $\triangleleft$ or + / $\triangleright$ to select position of Sub Source window – select from LU, RD, RU and LR. |
| 5. Border Color      | Press - / $\triangleleft$ or + / $\blacktriangleright$ to select border colour of Sub Source window.                       |
| 6. Sound Source      | Press - / $\triangleleft$ or + / $\blacktriangleright$ to select Main or Sub mode.                                         |
| 7. Swap              | Press S / Select to swap the source of Main or Sub.                                                                        |

PIP is picture in picture mode. POP is picture on picture mode.

Note: AV1 and AV2, HDMI and VGA cannot be displayed at the same time on the monitor in PIP/POP mode.

# Caring for your Monitor

Ensure that the LED monitor screen is only cleaned with a soft, water dampened, lint free cloth. Do not soak the cloth allowing water to penetrate the casing. The monitor case can be cleaned with a mild detergent but do not use those based on alcohol, methylated spirits or ammonia. Avoid using the monitor in wet or humid conditions and keep away from direct sunlight or others equipment producing heat, oil, steam, moisture or dust. Also avoid touching the monitor screen.